#### 概 述

我公司专业从事电力仪器仪表开发生产和销售,公司自主开发的一系列便携式 CT 伏安特性.变比.极性综合测试仪。

(现有产品:单功能伏安特性测试仪;手动伏安特性、变比、极性测试仪;全自动伏安特性、变比、 极性测试仪等)。

全自动互感器综合测试仪,是专门为试验互感器伏安特性、5%和10%的误差曲线、角差、比差、CT 二次侧回路检查、变比和极性判别而设计,仅需设定最高测试电压、电流,装置将自动升压,自动将伏安 特性曲线描绘出来,省去手动调压、人工记录、描曲线等繁琐劳动。快捷、简单、方便。是一台性能价格 比较高的多功能试验仪器。其性能独特,装置采用高性能数据处理器和微机控制架构、先进的制造工艺, 保证了产品性能稳定可靠、功能完备、自动化程度高、测试效率高、在国内处于领先水平。

公司拥有标准厂房,一批专业技术人员从事电力仪表的销售及售后服务、技术支持工作,优质的产品 质量及完善的售后服务在用户中有着良好的口碑。公司产品用户涉及电业局、电厂、电力工程公司、煤炭 企业、钢铁企业等领域。

# 目 录

| 互愿 | 器伏     | 安特            | 性测试(         | 义主要特点4       |
|----|--------|---------------|--------------|--------------|
| 主要 | 技术     | 参数            |              | 5            |
| 仪器 | 面板     | <b></b>       | 说明           | 5            |
| 第− | 章:     | 主菜            | 单            |              |
| 1. | 鼠标     | 的仗            | 可用方法.        |              |
| 2. | . 主菜   | 单访            | 的            |              |
| 3. | . ст 测 | 试             | 为能           |              |
| 4. | . PT 测 | 试             | 为能           |              |
| 5. | . 数据   | 查询            | 功能…          |              |
| 6. | . U 盘车 | 专存            | •••••        |              |
| 7. | 系统     | 设置            |              |              |
| 第二 | 章:     | 妾线            | 图            |              |
| 1. | 接线     | 图:            | 图一           | (CT 伏安接线图)14 |
| 2. | 接线     | 图:            | 图二           | (CT 变比接线图)14 |
| 3. | 接线     | 图:            | 图三           | (二次回路接线图)14  |
| 4. | 接线     | 图 <b>:</b>    | 图四           | (PT 伏安接线图)14 |
| 5. | 接线     | 图:            | 图五           | (PT 变比接线图)15 |
| 6. | 接线     | 图:            | 图六           | (二次耐压接线图) 15 |
| 8. | 接线     | 图:            | 图八           | (二次负载接线图) 15 |
| 第三 | E章: I  | י <b>כ</b> ⊥  | _传           |              |
| 1. | . 软件   | 安装            |              |              |
| 2. | . 数据   | 上传            |              |              |
| 3. | . 数据   | 查询            | 1与打印.        |              |
| 第四 | ]章:    | <b></b><br>付录 |              |              |
| 1. | . 故障   | 维护            | <sup>4</sup> |              |
| 2. | 打印     | 纸的            | 安装           |              |

注意事项

为避免触电或人身伤害,请遵循以下指南进行操作:

- ! 为了保护设备及人身安全,做试验前请详细阅读使用说明书,严格按说明书要求操作。
- 勿将本仪器置于不平稳的平台或桌面上以防仪器跌落受损。
- . 装置工电源请不要超过AC220V(±20%)应选用15A 及以上的电源线。
- . 开电源时请先开电源开关,等到有<u>画面出现后</u>再推漏电保护器。
- d试验时请确保CT/PT的接线与原有接线断开且不接地。

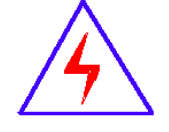

. 做PT伏安特性试验时,请确保一次绕组有足够的电气安全距离。

做CT变比试验时,请确保二次绕组的接地线断开,其它二次绕组均短接。

- 做PT变比试验时,请确保二次绕组的接地线断开,其它二次绕组均断开。
- . 做伏安特性或变比试验时, 如连续试验时间太长, 请适当予以休息冷却, 以免装置过热烧坏。
- ! 仪器左/右侧壁面的园孔为通风散热而设,为保证仪器正常工作,请勿堵塞。
- 作为安全措施,该仪器配有保护接地端子,试验之前应将装置面板上接地端子可靠接地。
- 不要让任何异物掉入机箱内,以免发生短路。
- 主机CT/PT每项功能可保存1000组,共2000组数据。仪器掉电后数据永不丢失。
- 数据快存满时请及时打印或上传至U盘或电脑保存。
- 用U盘转存试验数据时,须等保存完毕方能拔出U盘,否则数据转存不成功,可能导致数据遗失。
- 请勿随意删除主机保存的历史试验记录,避免造成试验数据丢失。
- . 在试验中请不要插拔试验线,如果遇到不正常现象时请及时关闭电源重启下仪器。

#### 本公司保留对此说明书修改的权利。

产品与说明书不符之处,以实际产品为准。

## 互感器伏安特性测试仪主要特点

#### 全自动型测试仪

仅需进行简单的数字设定:设定最高测试电压、最大电流装置将自动从零逐步升压。测试全过程自动 记录数据,并自动地将伏安特性曲线描绘并显示出来,省去手动调压、人工记录、整理、描曲线等烦琐劳 动。

快捷、简单、精确、方便

#### 功能全面

可测试 CT/PT 的: "伏安特性", "5%、10%和 15%误差曲线", "变比、极性", "角差、比差", "二次直阻"及"二次负载", "二次回路", "二次耐压"和退磁功能。

内设功能状态说明,无需说明书,极易操作、掌握。

#### 输出电压高、容量大

伏安特性试验:单机最大**输出电压高达 2500V**,可用于做 500KV 等级 1A 电流互感器的伏安特性试验。 变比测试:最大**电流输出高达 600A (需选配**)。设备电源输出全部为真实电压和电流值,并且波形为标准 正弦波,频率为 500Hz;能够真正有效模拟互感器的真实状态,符合国家相关检修规定。

调压分辨率最小可以达到 0.15V

#### 大屏幕全汉化图形界面 、旋转鼠标操作

测试时直接显示伏安曲线图,坐标自动缩放,清晰美观,直观方便。

面板自带打印机,可随时打印曲线图及测试数据。

操作采用我公司独创的光电旋转鼠标进行。全面取消面板按键、开关、控制旋钮等各种常规控件。操 作非常方便简单,只需左旋、右旋、点击,便可完成所有操作。

#### 附加功能全面

带有大容量存储器,可存储 2000 组测试数据,数据掉电永不丢失; 具有完善的数据查询、浏览、打印、清空等功能。 拐点自动计算功能,试验数据筛选打印功能。 背光软件调整功能;自带日期/时间功能。 带有 RS232 通信接口,可以通过接口将数据上传至电脑保存、显示编辑、打印。 带有 U 盘接口,可通过接口将数据上传至 U 盘进行存储。 单机一体化,重量轻,仅重 26Kg,方便携带,便于流动试验。

4

主要技术参数

|         | 输入电压            | 输出最高电压                                | 输出最大电                              | 且流   | 功率    | 测量精度      |
|---------|-----------------|---------------------------------------|------------------------------------|------|-------|-----------|
| CT伏安输出  | 220V            | 0—2500V                               | 15A                                |      | 3KVA  | < 0.5%    |
| PT伏安输出  | 220V            | 0—330V                                | 15A                                |      | 3KVA  | < 0.5%    |
| CT变比输出  | 220V            | 0-7V                                  | 0—600A/1000A                       | (选配) |       | < 0.5%    |
| CT 变比测量 |                 | 比值最高显                                 | 示: 999.9K:5/1                      |      |       | < 0.5%    |
| PT 变比测量 | 比值              | 比值最高显示: 999.9K:100、150、100/3、100/√3   |                                    |      |       | < 0.5%    |
| 直阻测量    |                 | 最高测量                                  | 最高测量阻值: 0-20 欧                     |      |       | < 0.5%    |
| 角差      | 最小显示 <b>:</b> ( | ).01分精度:±10                           | 分         比差         最小显示: 0.01%精度 |      |       | 青度: <0.5% |
| 二次通流    | 电流: 0-          | 流: 0-200A 时间: 5 分钟 二次耐压 电压: 0-2500V 时 |                                    |      | 间:5分钟 |           |
| 工作温度    | -               | -10∼55℃                               | 工作电压 AC220V(±20%)50HZ              |      |       | 6) 50HZ   |
| 测试仪主机体积 | 420             | $420 \times 300 \times 270$           |                                    |      | 26Kg  |           |

# 仪器面板结构说明

- 1. 设备接地端子
- 2. 设备微型打印机
- 3. 设备液晶显示屏
- 4. PC 上传口
- 5.U盘通讯口
- 6. 外接数据口
- 7. 光电旋转鼠标
- 8. 电源开关
- 9. 保护器+漏电保护
- 10. 二次直阻输出口
- 11. PT 二次输入口
- 12. 交流电压/负载测试输出口
- 13. CT 二次输入口
- 14. CT 一次输入口
- 15. 机箱右侧电源输入,~220V(±10%)

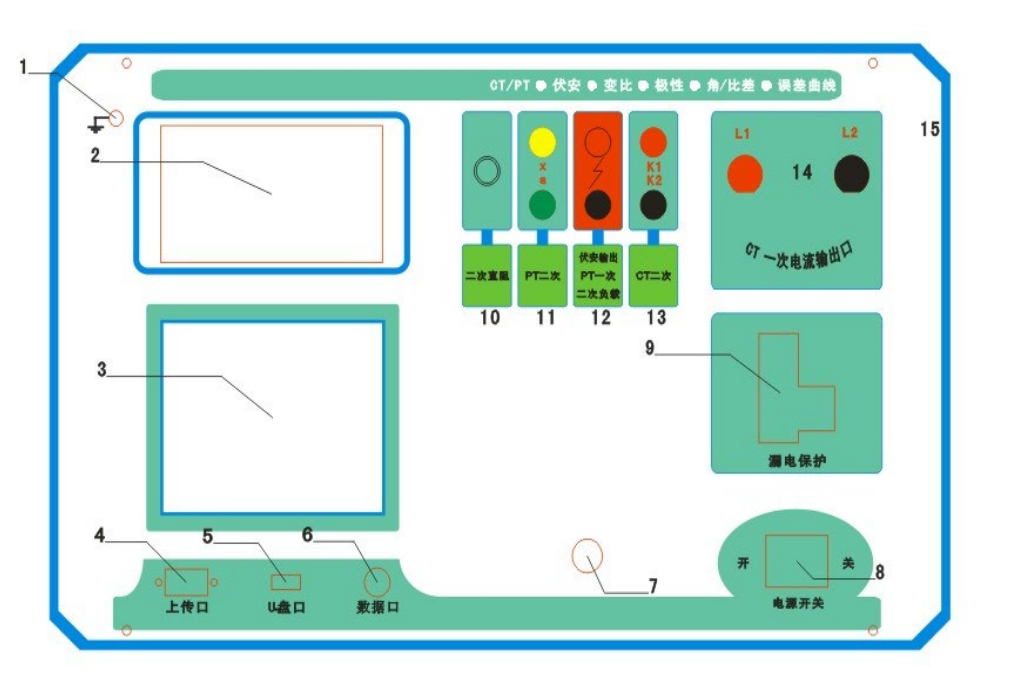

# 第一章: 主菜单

# 1. 鼠标的使用方法

旋转鼠标的功能类似计算机上使用的鼠标,它有三种操作:"**左旋","右旋","按下选定"**。使用鼠标的 这三种操作可以用来移动光标、数据输入和操作选定等。

- **移动光标:** 您可以通过旋转鼠标移动光标位置,当光标移到某一选项上需要选定时,"按下"旋钮即可选定此项。
- **数据输入:** 当需要修改数据时,请将光标移动到需要修改数据的选项上,按下鼠标,即进入数据的百位 或十位修改操作(光标缩小至被修改的这一位上),左旋或右旋鼠标即进行该位的增减操作。 按下鼠标确认该位的修改,并进入下一位的修改,同样左旋或右旋鼠标进行该位的增减。逐位 修改完毕后,光标增大为全光标,即退出数据的修改操作,此时旋转鼠标可将光标移走。

### 2. 主菜单说明

连接好装置右侧板上的~220V 电源,打开面板上的电源开关,液晶屏白色背光亮,装置进行自检,进行调压器回零,当自检完毕后则进入主菜单。

#### 注:

自检时间的长短与调压器的位置有关,当调压器在零位 时装置不会进行自检。

主菜单有 **CT 测试、PT 测试、数据查询、U 盘转存**和**系统设置**四项 可选项(如右图)。旋动旋转鼠标将光标移到某一项上,按下旋钮即 可进入此项试验。

#### 3.CT 测试功能

进入主界面后选择 CT 测试 选项后,出现子菜单选项: 参数设置 、 二次直阻 、

CT 伏安 、 CT 变比 、 二次负载 、五个功能菜单。A. 参数设置

参数设置界面(如右图)。

说明:

存储时,参数设置的内容将作为存储表头。 打印时,参数设置的内容将作为打印表头。

| 全功能互感器综合测试仪                                                |  |  |  |
|------------------------------------------------------------|--|--|--|
| CT 测试         PT 测试         数据查询         U盘转存         系统设置 |  |  |  |
| 08-12-28 15:30                                             |  |  |  |

| CT 参数设置                           |
|-----------------------------------|
| 编号。 ABC001                        |
| 编号: <u>AD0001</u><br>相序: <u>A</u> |
| Kn: <u>1</u>                      |
| 变比: <u>1000</u> : <u>5</u>        |
| 确定                                |
|                                   |

注: 试验前请先设置 CT 基本参数。

额定变比不进行设置时,比差和比值将产生错误。

#### B. 二次直阻

测试线接好后选择主菜单界面的 CT 测试 选项, 按下旋转鼠标选择 二次直阻 即可进入二次直阻试验 界面。

#### 注:

测试过程中将会显示:"测试中,请等待…" 大约需要8秒左右。 测试结果:(如右图) 接线方法请参考**第二章**,接线图(**图七**)

### C. CT 伏安试验

在主菜单界面,旋转鼠标将光标移动到 CT 测试 选项 上,按下旋转鼠标选择 CT 伏安 即可进入伏安特性试验设置 界面(如右图)。光标移动至 返回上层 ,按下鼠标即可返 回主菜单。

a. 界面说明

◆ 最大输出电流:将要输出的最大电流,范围(0-20)A。

◆ 最大输出电压:将要输出的最大电压,范围 30V、220V、600V、1500V、2500V;单击选择。

◆ 自动试验: 自动取点绘制曲线图, 按此键选择确定开始试验。

◆ **手动试验:** 手动取点绘制曲线图, 按此键选择确定开始试验。

b. 试验方法

取出导线包中的(红、黑)二次线,一头插在 CT 的二次侧,另一头插在仪器的交流电压输出口上便可。 接线方法请参考**第二章**,接线图(**图一**)

## 注: 自动试验与手动试验接线方法一样 。

#### c. 自动试验

设定好最大输出电流和电压后单击 自动试验 选择 确定 试验开始。

| 二次直阻测试          |  |  |
|-----------------|--|--|
| 二次直阻: 0.320 ohm |  |  |
| 打印 返回           |  |  |

| CT 伏 安 测 试       |      |  |  |  |
|------------------|------|--|--|--|
| 最大输出电流<br>01.00A | 自动试验 |  |  |  |
| 最大输出电压<br>220 V  | 返回上层 |  |  |  |
|                  |      |  |  |  |

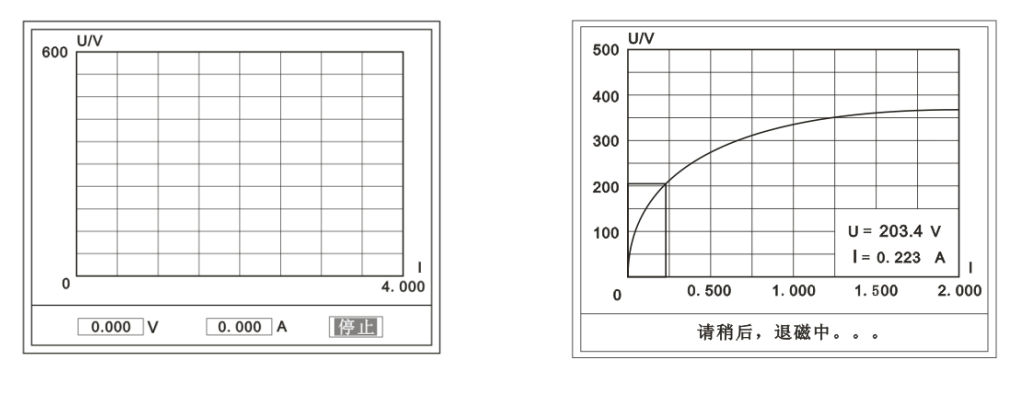

(图一)

(图二)

500 U/V

U = 203.4 V

l = 0.223 A

1.500

2.000

返回

400

200

100

0

0.500

鼠标取点

1.000

功能选择

此时装置将自动按照设定值进行升压升流,并记录其数值(图一)。 当达到设定值后试验结束,并进行简单的退磁,当退磁结束后便进入试验结果界面(图二)。 试验过程中,光标会显示在 停止 选项上不停闪烁,直至试验完毕或人为按下旋转鼠标中止试验。

#### d. 手动试验

## <u>说明</u>:

手动试验可以自己手动控制、采集电压和电流值进行曲线图的绘制,在试验中**顺时针旋转一 下鼠标**便可采集到自己想要的一组电压和电流值,直到试验结束。(注:旋转鼠标的频率不要过快)

<u>说明</u>:

设置最大输出电压和最大输出电流可对电流互感器进行保护,在试验过程中,一旦电压或电流超出设定值,测试仪将自动结束试验以保护电流互感器。

#### e. 试验界面说明

界面说明:

鼠标取点:单击后便可移动移动图型上的座标,并显示对

应的电压电流值。

注:初始显示的是计算出的拐点电压和电流值。

功能选择: 单击后出现功能选择画面;

主要功能有: 保存 、数据 、打印 、误差曲线 、返回 。

◆ 保存: 当数据需要保存时点击此项, 仪器将自动以参数设置的信息为表头存储数据。

◆ **数据**:点击此项可查看仪器此次试验采集到的所有数据。

◆ 打印:点击此项后出现: 曲线 、 标准数据 、 全部数据 。

曲线:只打印此次试验的曲线图。

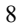

标准数据: 以每十毫安、 百毫安、安为标准打印此次试验的数据(不含曲线图)。 全部数据: 打印此次试验的全部数据(不含曲线图)。

◆ **误差曲线:** 点击此项后出现: 5% 、10% 、15% 。

点击需要的曲线后输入二次阻抗值和额定二次后点确定,便可出现误差曲线。

#### D. CT 变比试验

在主菜单界面,旋转鼠标将光标移动到 CT 测试 选项 上,按下旋转鼠标选择 CT 变比 即可进入变比极性试验设置 界面(如右图)。光标移动至 返回上层 ,按下鼠标即可返 回主菜单。

| CT 变           | 比 测 试                        |
|----------------|------------------------------|
| 一次输出电流<br>600A | 自动试验<br>误差试验<br>二次回路<br>返回上层 |

#### a. 界面说明

## ◆ 一次输出电流

将要输出的最大一次电流,范围(0-600)A。

## ◆ 自动试验

设定好输出电流后,按此键开始自动试验。

## ◆ 误差试验

按额定一次的:1%、5%、20%、100%、120%取值,同时显示出角差与比差。

◆ 二次回路

◆ 输出所设定的一次电流,保持5分钟(最高200A)。

#### <u>说明</u>:

试验前请检查 | 参数设置 | 里的额定**变比**是否与被测 CT 额定变比是否一置。

不一置时将导致比值与比差的错误。

# b. 接线方法

用导线包中的红、黑大电流线接一边接 CT 一次,另一边接仪器的 L1 和 L2 上。

用导线包中的红、黑二次线一边接 CT 二次,另一边接 仪器的 K1 和 K2 上。

| 一次侧: 400.0 A |     |          |  |  |
|--------------|-----|----------|--|--|
| 二次侧 0.400A   |     |          |  |  |
|              | 比 值 | 5.000K:5 |  |  |
|              | 角差  | 1.83'    |  |  |
|              | 比 差 | 0.00%    |  |  |
|              | 极性  | 同相/一     |  |  |
|              |     |          |  |  |
| 保存 打印 返回     |     |          |  |  |

### 注:

不用的二次要用短接线短接。

#### 误差试验的接线方法与自动动试验一样。

接线方法请参考**第二章**,接线图(图二)

### c. 自动试验

设定好一次输出电流后单击 自动试验 选择 确定 试验开始。仪器将自动按设定值升流,试验 停止后自动计算出比值、角差、比差、极性。(如右图)

注: CT 额定参数需先在参数设置里设好。

- ◆保存 存储当前试验数据。点击后选择确定便可。
- ◆打印 点击后打印出试验结果。
- ◆极性 接线按"红、红"一组,"黑、黑"一组测试结果为:同相/-

### d. 误差试验

误差试验升流是根据参数设置里的额定一次的:1%、5%、 20%、100%、120%取值,并显示角差、比差结果(如右图)。 接线方法与自动试验一样。

## e. 二次回路

二次回路界面如右图。

在设定值保持输出电流 5 分钟(最高为 200A)。 接线方法请参考**第二章**,接线图(**图三**)

f. 二次负载

接线方法请参考**第二章**,接线图(图八)

接好线后选择 二次负载,设定额定二次后选择 确定 仪器将自动计算出阻抗和负载,如右图

| CT 误差试验               |      |                |        |  |
|-----------------------|------|----------------|--------|--|
|                       |      | 角差             | 比差     |  |
|                       | 1%   | 40.3'          | 1.30%  |  |
|                       | 5%   | 12.6'          | 0.30%  |  |
|                       | 20%  | 1. 32'         | 0.00%  |  |
|                       | 100% | 0.83'          | 0.00%  |  |
|                       | 120% | 5.2 <b>5</b> ' | 0. 20% |  |
| 一次侧: 420.8 A 保存 打印 返回 |      |                |        |  |

| CT测试一一二次回路        |  |  |  |  |
|-------------------|--|--|--|--|
| 一次电流:150.3 A      |  |  |  |  |
| 累计时间 0:56 打印 返回上层 |  |  |  |  |

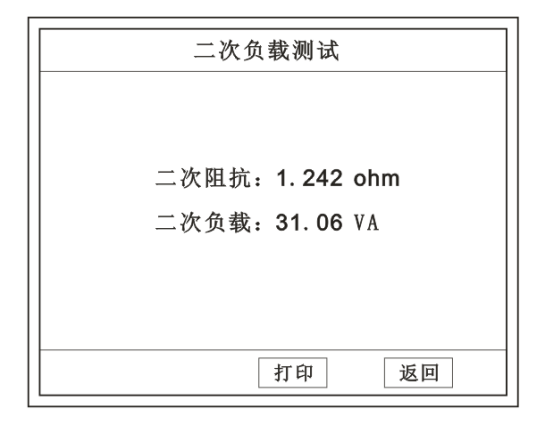

1

# 4. PT 测试功能

进入主界面后选择 PT 测试 选项后,出现子菜单选项: 参数设置 、 二次直阻 、 PT 伏安 、 PT 变比 | 四个功能菜单。

说明: 其中未说明的部分功能与 CT 的一样, 请参考 CT 说明。

A. PT 伏安

在主菜单界面,旋转鼠标将光标移动到 | PT 测试 | 选项 上,按下旋转鼠标选择 | PT 伏安 | 即可进入伏安特性试 验设置界面(如右图)。光标移动至 | 返回上层 | ,按 下鼠标即可返回主菜单。

| a. | 界面说明 |
|----|------|
|    |      |

• 最大输出电流 将要输出的最大电流,范围(0-10)A。

◆ 最大输出电压 将要输出的最大电压,范围(0-300)V。

◆ 自动试验 自动取点绘制曲线图,按此键选择确定开始试验。

◆ 手动试验 手动取点绘制曲线图,按此键选择确定开始试验。

#### b. 试验与接线方法

设定好最大输出电流和电压后单击| 自动试验 | 选择 | 确定 | 试验开始。

接线方法请参考第二章,接线图(图四)

### 注意:

### 请确保一次绕组有足够的电气安全距离

### B. PT 变比

在主菜单界面,旋转鼠标将光标移动到 CT 测试 选项上,按 下旋转鼠标选择 CT 变比 即可进入变比极性试验设置界面(如右 图)。光标移动至 返回上层 ,按下鼠标即可返回主菜单。

#### a. 界面说明

#### ◆ 一次电压输出

将要输出的最大一次电压,范围(500-2500)V。

◆ 自动试验 按此键开始试验。

◆ 二次耐压 输出所设定的一次电压,并保持5分钟

## b. 试验与接线方法

被测 PT 的一次端用(红、黑)二次线接到交流输出口。 二次端用(黄、绿)二次线接到 PT 二次便可。

| PT 变   | 比 测 试 |
|--------|-------|
| 一次输出电压 | 自动试验  |
| 1000V  | 返回上层  |
|        |       |

| 一次电压: 2500 V |     |            |  |  |
|--------------|-----|------------|--|--|
|              | 二次侧 | 12. 50V    |  |  |
|              | 比 值 | 20.00K:100 |  |  |
|              | 角差  | 1. 83'     |  |  |
|              | 比 差 | 0.00%      |  |  |
|              | 极 性 | 同相/一       |  |  |
|              | 但方  |            |  |  |

| PT 伏 安 测 试       |      |  |  |  |
|------------------|------|--|--|--|
| 最大输出电流<br>01.00A | 自动试验 |  |  |  |
| 最大输出电压           |      |  |  |  |
| 450.14           | 返回上层 |  |  |  |

150 V

试验结果如右图。

极性说明:接线按"红、黄"一组,"黑、绿"一组测试结果为:同极性/-

接线方法请参考**第二章**,接线图(**图五**)

| 注意: 仪器的一次输出和二次输入请不要接反, 接反                            |                                                                                                    |
|------------------------------------------------------|----------------------------------------------------------------------------------------------------|
| 会导致仪器损坏                                              | PT测试ーー二次耐压                                                                                                    |
| c. 二次耐压                                              |                                                                                                    |
| 二次回路界面如右图。                                           | 一次电压: 2500 V                                                                                                    |
| 在设定值保持输出电压 5 分钟(最高为 2500V)。                          | 绝缘电流: 0.001 V                                                                                                    |
| 接线方法请参考 <b>第二章</b> ,接线图( <b>图六</b> )                 |                                                                                                    |
| 5. 数据查询功能                                            | 累计时间 1:00 打印 返回上层                                                                                                    |
| 进入主界面后选择 数据查询 选项后,出现子菜单选项:                           | 数据查询                                                                                                    |
| CT 查询 、 PT 查询 选项。                                    |                                                                                                    |
|                                                      | 请输入:                                                                                                    |
| <b>查</b> 询界面如石图                                      | 编号: ABC001                                                                                                    |
| 查询方式:                                                |                                                                                                    |
| a. 以 <b>编号</b> 查询                                    | 确定取消                                                                                                    |
| ◆只查询符合编号的数据                                          | N 编号 相序 Kn 时 间 类型                                                                                                    |
| b. 以 <b>编号</b> 和日 <b>期</b> 查询                        | 1         ABC001         A         09-05-01-15:23         变比           2         ABC001         A         1         09-05-01-15:23         变比           |
| ◆查询符合编号和日期的数据                                        | 3         ABC001         A         1         09-05-01-15:23         伏安           4         ABC001         A         2         09-05-01-15:23         伏安 |
| 查询结果界面如右图                                            |                                                                                                    |
| 点击 查看 选择要看的数据。                                       |                                                                                                    |
| 数据很多时可点击 前页 或 后页 进行查看。                               | 前页                                                                                                    |
| <ul> <li>B. PT 查询</li> <li>请参考 CT 查询功能说明。</li> </ul> |                                                                                                    |

# 6.U 盘转存

需要将数转存到U盘时,请在面板 ③ 插入U盘,再点击U盘转存,便可将仪器内的所有数据转存到U盘内。

注: 若转存失败时请先拔出 U 盘, 然后再插入 U 盘重复以上动作。

# 7. 系统设置

进入主界面后选择 | 系统设置 | 选项后,出现子菜单选项: | 产品信息 | 、 | 系统设置 | 、

# 精度对比 四个功能选项 。 A. 产品信息 记录着本仪器的软件版本号、仪器型号、仪器编号。 B. 系统设置 进入后可以设置仪器的时间、日期、背光的对比度、清 空数据功能。 调整方法:点击对应的功能,左右旋转鼠标便可。 C. 精度对比 此功可用于检查仪器的精度。 界面如右图 输出电压 所要检测电压的值。选择范围: 0~2500V 电流精度 在面板上的 K1 和 K2 接线口上加入标准电流(0~20A) 观察加入的电流是否与仪器上显示的一致。如右图 试验结束后点击鼠标停止试验。 注: 加入电流 10~20A 时,时间请不要超过 30 秒。

电压精度

设定好输出电压后点击此项, 仪器将自动升压至设 定的电压并保持。此时可用**高精表**测量仪器面板"交流电 压输出口"的电压是否和仪器显示的一样。

试验结束后点击鼠标停止试验。

注意: 进行精度对比试验时请不要接测试线。

进行电流精度试验时请不要合漏电保护器。 进行电压精度对比时请检查输出电压和高精表的电压测量范围 是否一样以免"损坏"高精表。 试验结束后请关机。

| 精度对比  |      |  |
|-------|------|--|
| 输出电压  | 电压精度 |  |
| 220 V |      |  |
|       | 返回上层 |  |
|       |      |  |

| 电流精度对比        |  |
|---------------|--|
| 当前电流: 1.300 A |  |
| 停止试验          |  |
|               |  |

| 电压精度对比        |   |
|---------------|---|
| 当前电压: 150.3 V |   |
| 停止升压          | _ |

# 第二章: 接线图

1. 接线图:图一 (CT 伏安接线图)

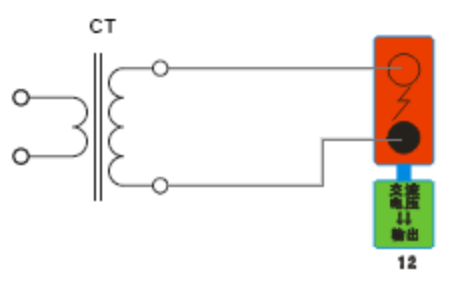

2. 接线图:图二 (CT 变比接线图)

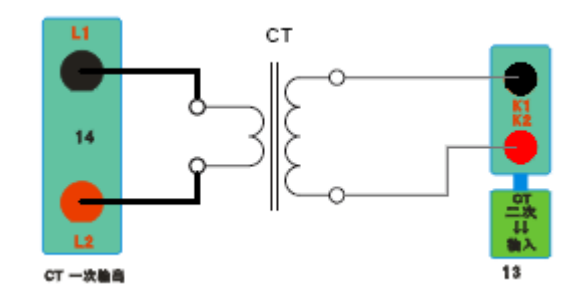

3. 接线图:图三 (二次回路接线图)

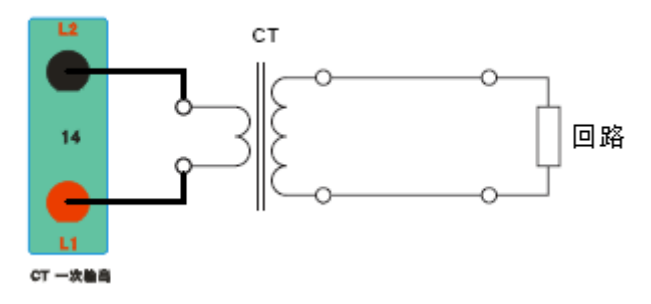

4. 接线图: 图四 (PT 伏安接线图)

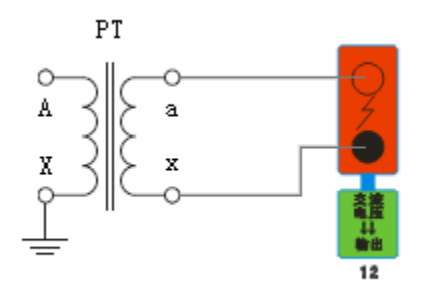

5. 接线图:图五 (PT 变比接线图)

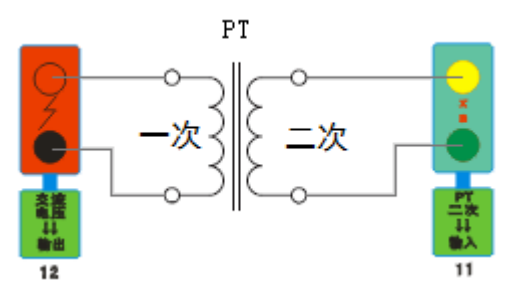

6. 接线图:图六 (二次耐压接线图)

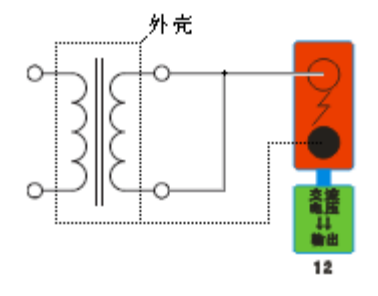

7. 接线图:图七 (二次直阻接线图)

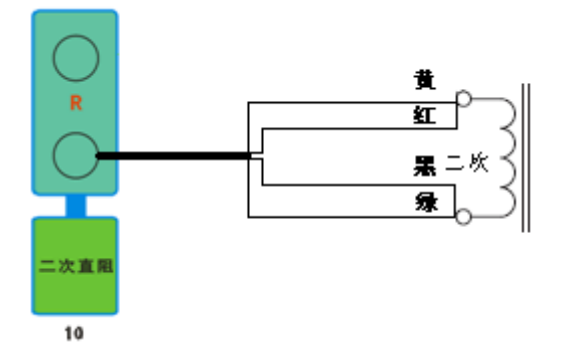

8. 接线图:图八 (二次负载接线图)

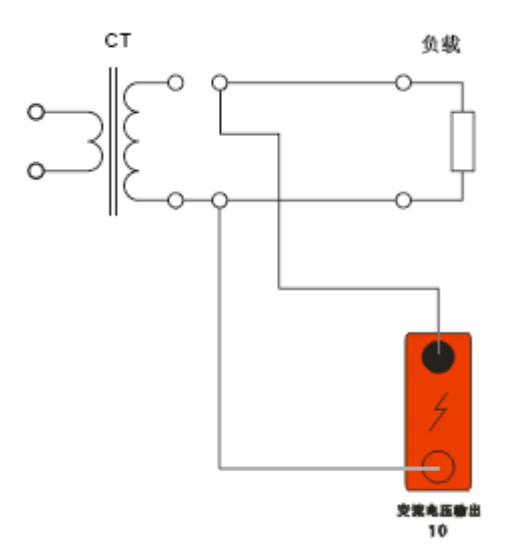

# 第三章: PC 上传

## 1. 软件安装

双击光盘中的" PC 上传.EXE "文件安装上位机软件。

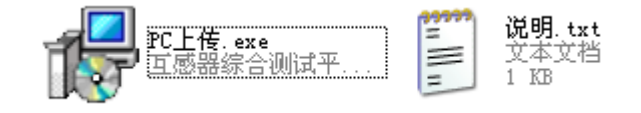

#### 点击下一步指定安装目录:

| 🖥 安裝向导 - 互感器综合测试平台                  |
|-------------------------------------|
| <b>选择目标位置</b><br>将 互感器综合测试平台 安装到哪里? |
| 📁 安装向导将把 互感器综合测试平台 安装到以下文件夹中。       |
| 若要继续,单击"下一步"。如果你要选择不同的文件夹,请单击"浏览"。  |
| C:\Frogram Files\vatest 浏览 (2)      |
|                                     |
| 至少需要 5.5 MB 的空闲磁盘空间。                |
| 〈上一步 復〉 下一步 (ǔ) 〉 取消                |

完成安装后在"开始菜单"中打开上位机软件:

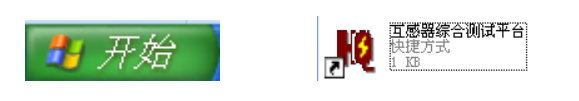

界面如下图:

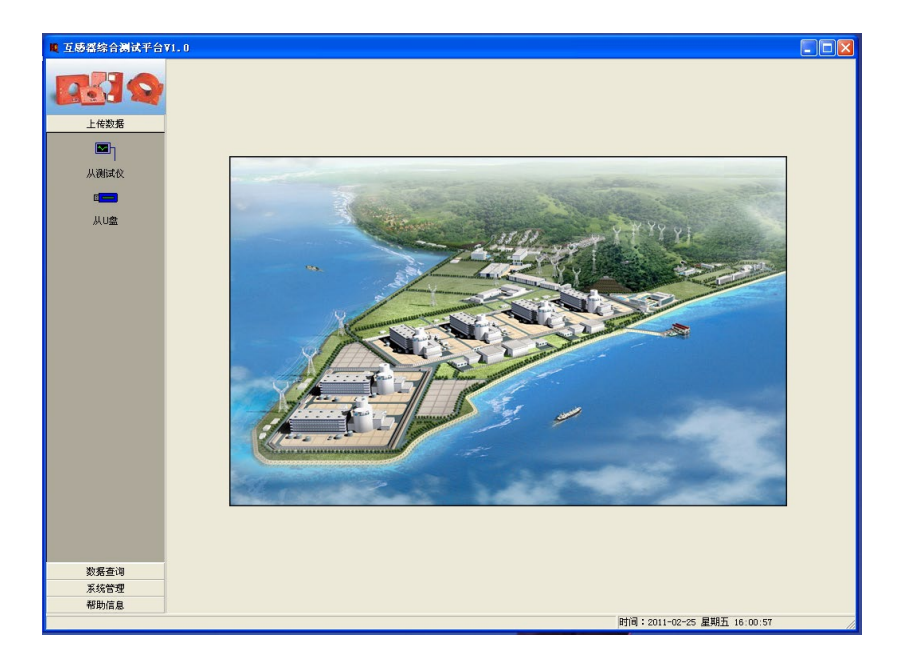

#### 2. 数据上传

- A. 打开互感器测试仪电源开关, 将画面停留在主界菜单
- B. 连接好 232 通讯线。
- C. 点击上位机的从仪器按钮选择 COM 口后进行数据上传。

|      | 一从测试仪上传数据                                                        | ٦ |
|------|------------------------------------------------------------------|---|
|      | 软件和测试仪通讯,获取试验数据。上传之前<br>, 请确认测试仪已经和电脑相连接,并选择使<br>用的串口位置,然后点击开始上传 |   |
|      | 串口位置 COM1 ▼                                                      |   |
| 从测试仪 |                                                                  |   |
|      | 开始上传                                                             |   |

#### 上传失败请注意:

- 1. 互感器界面是否停留在主界菜单。
- 2. 232 通讯线是否连接正常。
- 3. COM 口是否选择正确。

#### 3. 数据查询与打印

# 如右图:

点击 数据查询 全部数据 以查看上传的数据。 双击数据可对数据进行打印或导出 EXCEL.

# 第四章: 附录

- 1. 故障维护
  - ◆ 电压输出不正常,如幅值太低或接近为零,请检查保护器是否合上。

◆ 字体看不清楚时,请调整 系统设置 里的背光调整。

◆ 若属装置内部故障,请速于公司联系,我公司将尽快予以解决。

## 2. 打印纸的安装

- 1. 按动开门按钮,打开前盖
- 2. 把剩下的纸芯取出
- 3. 装上新的热敏纸专用纸卷

注:

合上前盖时要让纸从出纸口中伸出一段, 让胶轴将纸卷充分压住,否则无法打印。

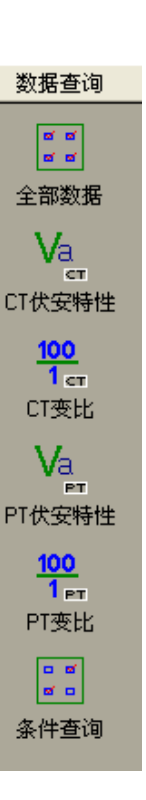